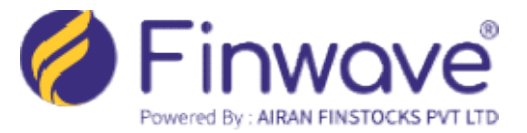

HOW TO CHECK KRA STATUS??

## A. <u>You Need to Check your KRA Status (as mentioned in Point</u> <u>Number 1 & 2)</u>

1. Visit <u>https://www.cvlkra.com/</u> and Click in KYC Inquiry option on Home Page.

| DSL VENTURES LIMITED |                                                          |            | w |
|----------------------|----------------------------------------------------------|------------|---|
|                      | Home About Us KYC Inquiry KYC Validation Q & A Downloads |            |   |
|                      |                                                          | Search KYC |   |
|                      |                                                          |            |   |
|                      | PAN No.                                                  |            |   |
|                      | Annicant Name                                            | or         |   |
|                      | Date of Birth / Date of Incorporation                    |            |   |
|                      | Exempt Category [SELECT]                                 |            | • |
|                      | 3 S 98 P 3598P                                           |            |   |

2. If your KYC Status is "Validated", No Further Actions Required.

|                        | _                                  |                           |                                        |                    | -                        |                        | KYC I         | REGISTRF      |
|------------------------|------------------------------------|---------------------------|----------------------------------------|--------------------|--------------------------|------------------------|---------------|---------------|
| DSL VENTURES LIMITED   |                                    | WELCOME TO CV             | LKRA                                   |                    |                          |                        |               |               |
| exploring new horizons | Home About Us KYC Inc              | uiry KYC Validation Q & A | Downloads                              |                    |                          |                        |               |               |
|                        |                                    |                           |                                        |                    |                          |                        |               |               |
|                        |                                    |                           | Search KYC                             |                    |                          |                        |               |               |
|                        |                                    |                           |                                        |                    |                          |                        |               |               |
|                        |                                    | PAN No.                   |                                        |                    |                          |                        |               |               |
|                        |                                    |                           | or                                     |                    |                          |                        |               |               |
|                        |                                    | Innlicant Name            |                                        |                    |                          |                        |               |               |
|                        | Date of Birth / Date of            | f Incornoration           |                                        |                    |                          |                        |               |               |
|                        | Date of birdity Date of            | ampt Category [SELECT]    |                                        |                    |                          |                        |               |               |
|                        | 00<br>10                           | a Nie A                   |                                        | •                  |                          |                        |               |               |
|                        | N                                  | 14GD                      |                                        |                    |                          |                        |               |               |
|                        |                                    |                           |                                        |                    |                          |                        |               |               |
| PAN or (Name, DOB &    | Exempt Category) details are Manda | tory                      |                                        |                    |                          |                        |               |               |
| Submit Reset           | Print                              |                           |                                        |                    |                          |                        |               |               |
| 4                      | 5                                  | CDSL Ventures Limi        | ited (CVL - KRA)                       |                    |                          |                        |               |               |
|                        | PAN No :                           | Q                         |                                        |                    |                          |                        |               |               |
|                        | Current Date & Time:               | 13 Jul 2024 15:44:00      |                                        |                    |                          |                        |               |               |
| KDA                    | KVC Status KVC H                   | dd Reason Status Date     | KVC Data Modify Status                 | Modify Hold Reason | Modify Date KYC Mod      | e IPV Flag UBO Details | PERM ADDProof | CORR ADDProof |
| CVL KR                 | A NEW KYC VALIDATED                | 05-09-2023 22:30:3209-    | -11-2021 19:51:03 Modify KYC VALIDATED | 14                 | -03-2023 08:15:09 ONLINE | Y                      | Aadhaar       | Aadhaar       |
| DOTEX P                | PANot Checked with DOTEX KPA       |                           |                                        |                    |                          |                        |               |               |
| CAMS KI                | RA Not Checked with CAMS KRA       |                           |                                        |                    |                          |                        |               |               |

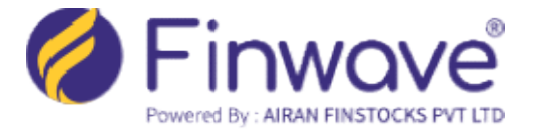

## B. If, your KRA Validation status is "ON HOLD" due to EMAIL VALIDATION/MOBILE VALIDATION FAILED, then you need to Validate the same (as mentioned in Point Number 3&4)

|                                     | PAN No.                                                                                                    |                        |                     |               |                    |             |           |             |            |               |               |
|-------------------------------------|----------------------------------------------------------------------------------------------------|------------------------|---------------------|---------------|--------------------|-------------|-----------|-------------|------------|---------------|---------------|
|                                     |                                                                                                    |                        | or                  |               |                    |             |           |             |            |               |               |
|                                     | Applicant Name                                                                                                    |                        |                     |               |                    |             |           |             |            |               |               |
|                                     | Date of Birth / Date of Incorporation                                                                                                    |                        |                     |               |                    |             |           |             |            |               |               |
|                                     | Exempt Category [SELECT]                                                                                                    |                        |                     | ~             | ·                  |             |           |             |            |               |               |
|                                     | L5 RME                                                                                                    |                        |                     |               |                    |             |           |             |            |               |               |
|                                     |                                                                                                    |                        |                     |               |                    |             |           |             |            |               |               |
| PAN or (Name, DOB & Exempt Category | ) details are Mandatory                                                                                                    |                        |                     |               |                    |             |           |             |            |               |               |
| Submit Reset Print                  |                                                                                                    |                        |                     |               |                    |             |           |             |            |               |               |
| <b>بۇ</b>                           | CDSL Ventures Limi                                                                                                    | ted (CVL - KR          | A)                  |               |                    |             |           |             |            |               |               |
|                                     | PAN No : Climate D                                                                                                    |                        |                     |               |                    |             |           |             |            |               |               |
| Cu                                  | rrent Date & Time : 13 Jul 2024 15:58:47                                                                                                    |                        |                     |               |                    |             |           |             |            |               |               |
| KRA KYC Status                      | KVC Hold Reason                                                                                                    | Status Date            | KYC Date            | Modify Status | Modify Hold Reason | Modify Date | KYC Mode  | IPV Flag Ut | BO Details | PERM ADDProof | CORR ADDProof |
| CVL KRA ON HOLD - New KYC           | EMAIL VALIDATION FAILED/MOBILE VALIDATION FAI                                                                                                    | LED 4-04-2024 00:15:00 | 19-11-2016 12:56:40 | NOT AVAILABLE |                    |             | NORMAL    | Y           |            | Voter ID      | Voter ID      |
| Cu<br>KRA KYC Status                | PAN No :  PAN No :  PAN NO :  PAN NO :  PAN NO | Status Date            | KYC Date            | Modify Status | Modify Hold Reason | Modify Date | KYC Model | (PV FlagUE  | BO Details | PERM ADDProof | CORR ADDProof |

3. KRA Status "ON HOLD"- EMAIL VALIDATION/MOBILE VALIDATION FAILED

**4.** For email and mobile validation, visit <u>https://validate.cvlindia.com/CVLKRAVerification\_V1/</u> You will be redirected to the PAN verification screen. **Generate OTP** for both your Mobile Number and Email ID, enter the **OTPs**, click on **"Submit and Exit"** to complete the process.

| → C      | 25 validate.cvlindia.com/CVLKRAVerification_V1/                                                                                   |                                                                                                    |  |
|----------|----------------------------------------------------------------------------------------------------|----------------------------------------------------------------------------------------------------|--|
| All inve | tors investing is capital markets are required to validate their KYC details in KRA for continual and uninterrupted transactions. | PAN Verification<br>PAN Number*<br>Mobile Number*<br>Email Id *<br>Email Id *<br>Email Id *<br>Email Id *<br>Email Id *<br>Email Id *<br>Email Id *<br>Email Id *<br>Email Id *<br>Email Id *<br>Email Id *<br>Email Id *<br>Email Id *<br>Email Id *<br>Email Id *<br>Email Id * |  |

5. If your PAN Verification status, as mentioned in point number 4 above, "fails", then you will need to undergo Re-KYC with your Broker."

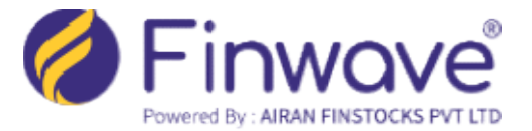

## C. If your KRA validation status shows 'ON HOLD & REJECT' due to any of the reasons mentioned below, you will need to undergo Re-KYC with your broker."

| KYC Description                                                                           |
|-------------------------------------------------------------------------------------------|
| KYC REJECTEDs                                                                             |
| KYC NOT AVAILABLE                                                                         |
| UNDER_PROCESS - Incomplete/ Existing / Old KYC                                            |
| KYC REGISTERED - Incomplete/ Existing / Old KYC                                           |
| ON HOLD - Incomplete/ Existing / Old KYC                                                  |
| KYC REJECTED Incomplete/ Existing / Old KYC Fresh KYC documents to be submitted to any of |
| the KRAs                                                                                  |

6. To resolve the KYC Discrepancy, please submit the required KYC documents listed below to our Correspondence Office.

## **Required Documents-only for Individual Clients:**

- 1. Client's PAN
- 2. Client's Aadhar Card
- 3. KRA Form

\*\*\*\*\*